# Win7 查詢網卡實體位址(MAC address)教學

Step1.開始->控制台

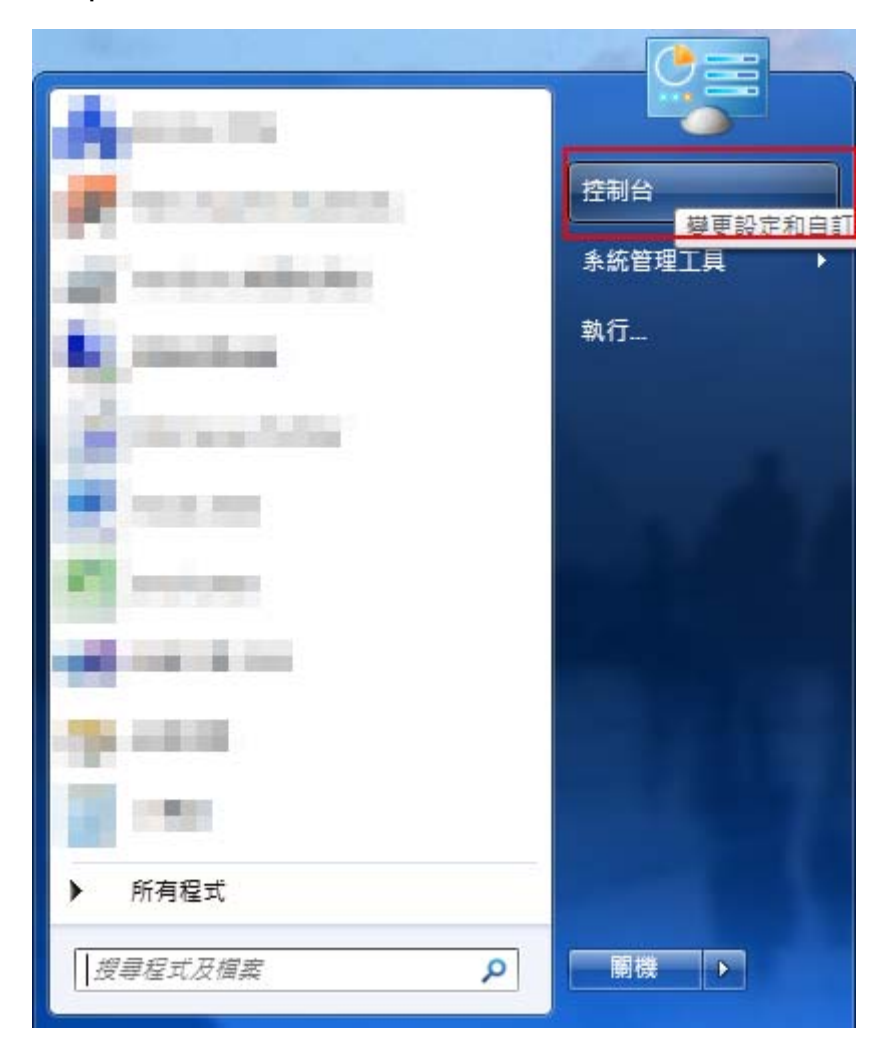

## Step2.選擇「網路和共用中心」

| 00    | ▽ 🥶 ▶ 控制台 ▶ 所有控制台項目   | <b>۲</b>         |                   | • <sup>4</sup> 7 | 搜尋控制台           | ٩ |  |
|-------|-----------------------|------------------|-------------------|------------------|-----------------|---|--|
| 檔案(F) | 編輯(E) 檢視(V) 工具(T) 說明( | H)               |                   |                  |                 |   |  |
| 調整電   | 電腦設定                  |                  |                   |                  | 檢視方式: 大圖示 ▼     |   |  |
| ٩ð    | HomeGroup             | <b></b>          | NVIDIA 控制面板       | -                | RemoteApp 和桌面連線 | * |  |
| 1     | Windows CardSpace     | Windows Defender | Windows Update    |                  | Windows 防火牆     |   |  |
|       | 工作列及 [開始] 功能表         | 🔐 日期和時間          | 💿 同步中心            | Ð                | 地區及語言           |   |  |
| A     | 字型                    | ■ 自動播放           | 💦 色彩管理            | p                | ′行動作業中心         |   |  |
|       | 位置和其他感應器              | 🛃 系統             | 余統管理工具            | <u>8</u> 2       | 使用者帳戶           |   |  |
| ×.    | 個人化                   | 💑 家長監護           | <b>如</b> 。效能資訊及工具 |                  | 桌面小工具           |   |  |
| æ     | 索引選項                  | □□ 通知區域圖示        | 分 備份與還原           | , Maria          | 復原              | Ξ |  |
| Q.    | 程式和功能                 | 開始使用             | ⑦ 滑鼠              | 20               | │ 裝置和印表機        |   |  |
| 4     | 裝置管理員                 | 📔 資料夾選項          | 😰 電源選項            | 4                | 電話和數據機          |   |  |
| •     | 預設程式                  | 疑難排解             | 🧦 網路和共用中心         | ¢                | 網際網路選項          |   |  |
| 0     | 認證管理員                 | 語音辨識             | 🤡 輕鬆存取中心          |                  | 聲音              |   |  |
| ۹     | 鍵盤                    | 夏 顯示             |                   |                  |                 | * |  |

#### Step3.選擇「變更介面卡設定」

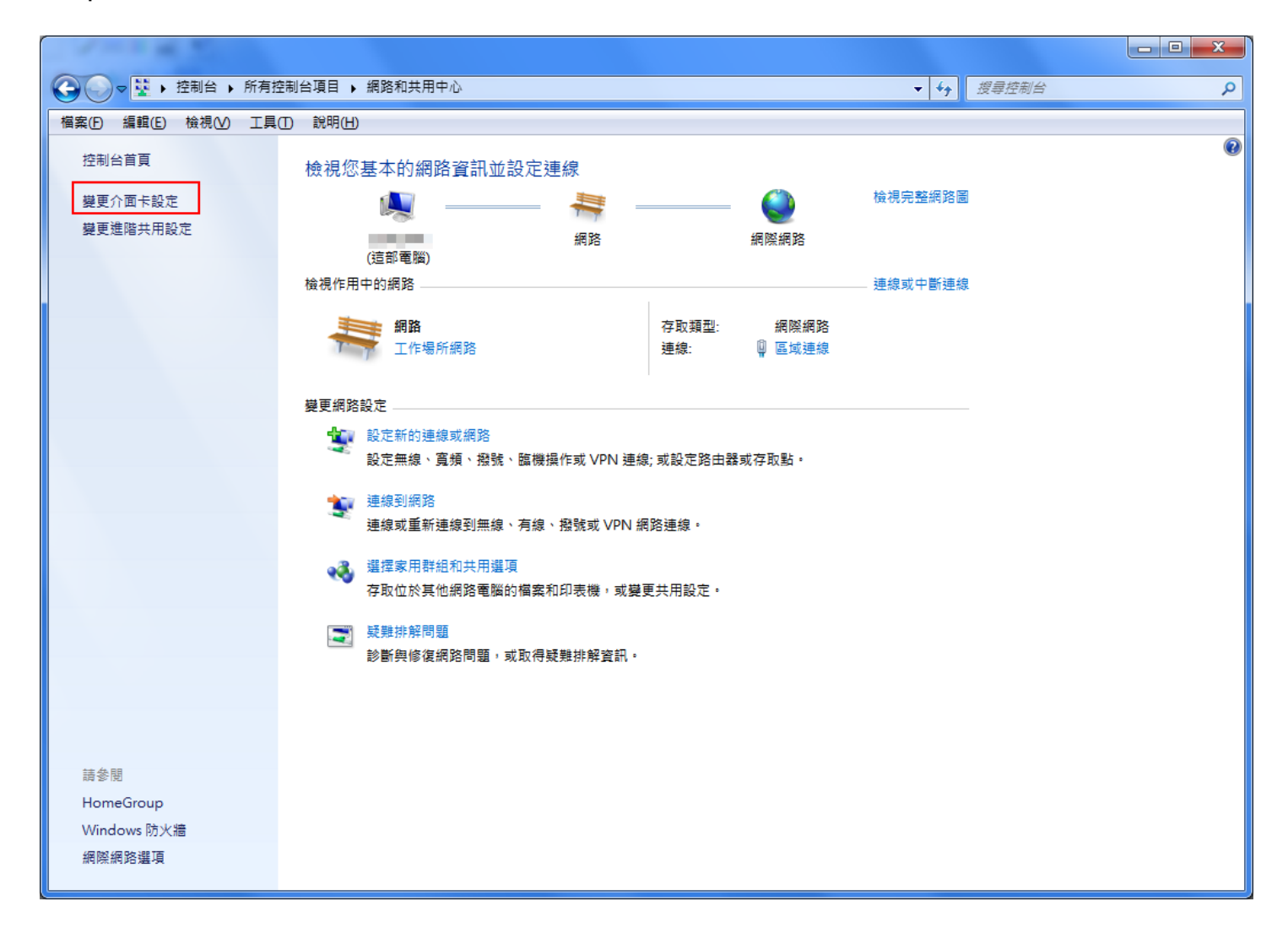

## Step4.「區域連線」右鍵->狀態

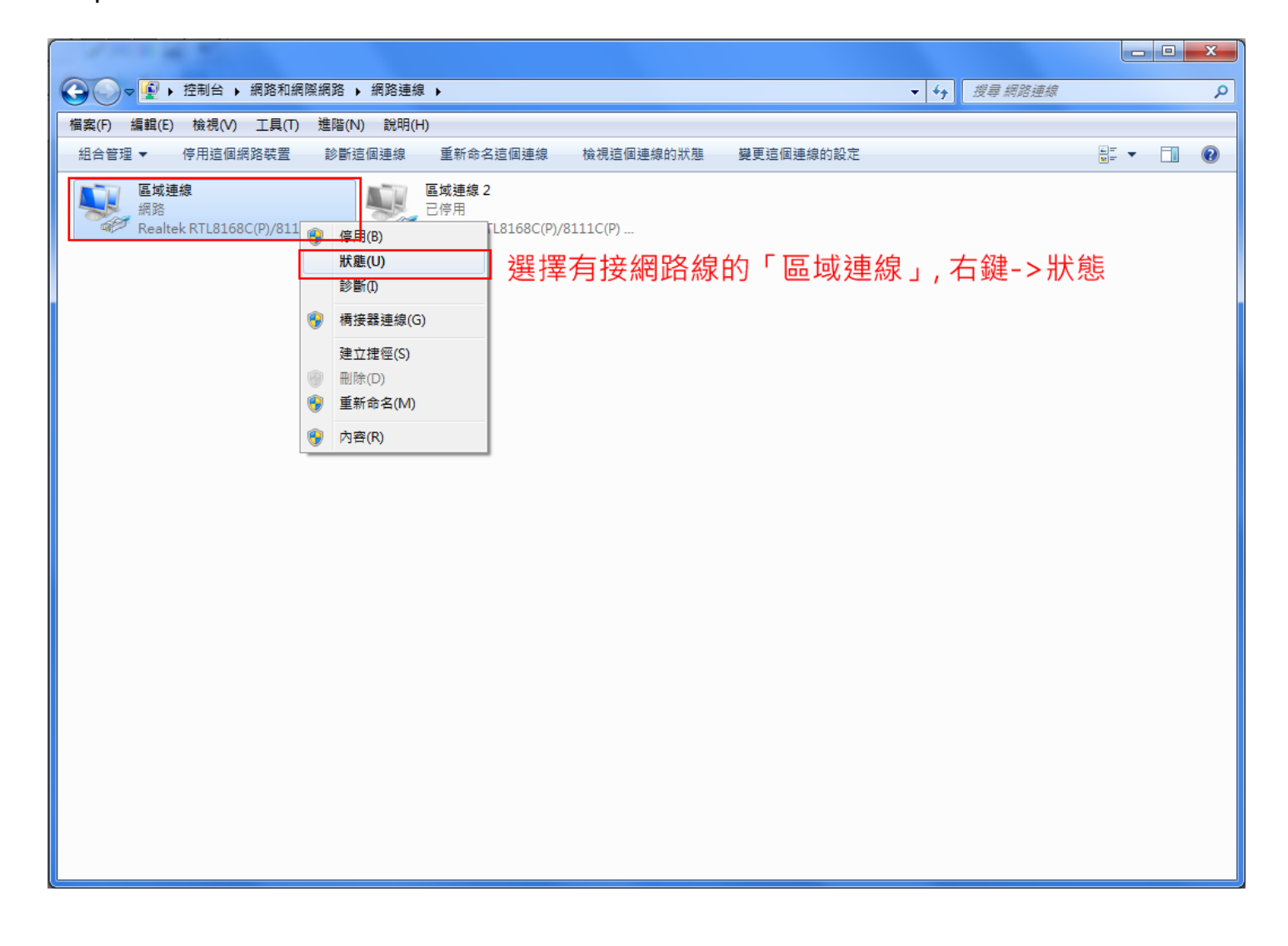

Step5.選擇「詳細資料」

| 🔋 區域連線 狀態                               | ×           |
|-----------------------------------------|-------------|
| 一般                                      |             |
| <br>連線                                  |             |
| IPv4 連線能力:                              | 網際網路        |
| IP∨6 連線能力:                              | 無網路存取       |
| 媒體狀態:                                   | 已啟用         |
| 連線時間:                                   | 08:35:23    |
| 速度:                                     | 1.0 Gbps    |
| 詳細資料(E)                                 |             |
| 活動 ———————————————————————————————————— |             |
|                                         | - 日收到       |
| 位元組: 33,578,915                         | 341,190,235 |
| 😵 内容 🕑 🦳 😵 停用 D                         | 診斷(G)       |
|                                         | 關閉C)        |

## Step6.實體位址即為網卡的 MAC address

| 4 | 問路連線詳細資料                                | <b>X</b>                                    |
|---|-----------------------------------------|---------------------------------------------|
| ſ | 網路連線詳細資料(型):                            |                                             |
|   | 內容                                      | 值                                           |
|   | 連線特定 DNS 尾碼                             | Deallink D TL 0160C (D) (0111C (D) Eamily 1 |
|   | 1曲22<br>實體位址                            | 20-CF-30-                                   |
| l | い 一 一 一 一 一 一 一 一 一 一 一 一 一 一 一 一 一 一 一 | 實體位址(MAC address                            |
|   | IPv4 WINS 伺服器<br>NetBIOS over Topip 已   | 是                                           |
|   | •                                       | Þ                                           |
|   |                                         | [關閉(C)                                      |